## <sup>13.2.0</sup> WinTid Nyheter versjon 13.2.0

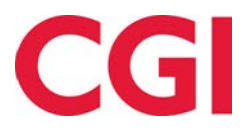

CONFIDENTIAL

## Innholdsfortegnelse

| 1. | 0                            | M DOKUMENTET                                                                                                    | 3      |
|----|------------------------------|----------------------------------------------------------------------------------------------------|--------|
|    | 1.1<br>1.1                   | Dokumentets målsetning<br>Hvem er dokumentet skrevet for?                                                                                            |        |
|    | 1.2<br>1.3                   | OPPBYGNING OG OPPBEVARING<br>Ansvarlig for vedlikehold av dokumentet                                                                                 | 3<br>3 |
| 3. | S                            | FILLINGSFLEKSIBILITET I PERSONALIA I WINTID PÅ WEB                                                                                                   | 4      |
| 4. | E                            | NDRINGER I SKIFTPLAN                                                                                                    | 5      |
|    | 4.1<br>4.2                   | INAKTIVE SKIFPLANER<br>Søk etter skiftplaner                                                                                                    | 5<br>6 |
| 5. | E                            | NDRINGER I DAGLIG OPPFØLGING OG GODKJENNING I WINTID PÅ WEB                                                                                          | 7      |
|    | 5.1<br>5.2                   | Avdelingsvelger<br>Forrige/Fast jobb                                                                                                    | 7<br>7 |
| 6. | E                            | NDRINGER I ØNSKET PLANLAGT FRAVÆR                                                                                                    | 7      |
|    | 6.1<br>6.2                   | AVDELINGSVELGER<br>Lenke til Ønsket planlagt fravær i e-postvarsel                                                                                   | 7<br>8 |
| 7. | E                            | NDRING I RAPPORT-TILGANGER                                                                                                    | 8      |
| 8. | SI                           | PERRE FOR BRUK AV STANDARDPASSORD                                                                                                    | 9      |
| 9. | «                            | HUSK MEG» I MINWINTID/WINTID PÅ WEB                                                                                                    | 9      |
| 10 |                              | MIN SIDE FOR LEDERE/SUPERBRUKERE I WINTID PÅ WEB                                                                                                    |        |
| 11 | •                            | VALG AV MINWINTID-OPPSETT VED INNLEGGING AV NY ANSATT                                                                                                | 10     |
| 12 | •                            | ENDRINGER I PFELT-IMPORT                                                                                                    | 11     |
| 13 | •                            | ENDRINGER I WINTID DATACOLLECTION                                                                                                    | 11     |
| 14 | •                            | FILTRERING AV PFELT                                                                                                    | 11     |
| 15 | •                            | ENDRINGER I BEMANNINGSMODULEN                                                                                                    | 12     |
|    | 15.1<br>15.2<br>15.3<br>15.4 | TILGANGSSTYRING AV «FINN ERSTATTER»<br>SNARVEI TIL «FINN ERSTATTER»<br>ANSATTE PÅ SKIFT I ANDRE AVDELINGER<br>SPERRE FOR ENDRING AV BEREGNINGSSKJEMA |        |

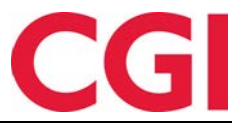

## 1. Om dokumentet

#### 1.1 Dokumentets målsetning

Dokumentet er en oversikt over nyheter i versjon 13.2.0 av WinTid g2

#### 1.1 Hvem er dokumentet skrevet for?

Dokumentet er beregnet for personer som benytter WinTid g2

#### 1.2 Oppbygning og oppbevaring

Dokumentet oppbevares hos CGI avd HRM.

#### 1.3 Ansvarlig for vedlikehold av dokumentet

CGI avd HRM er ansvarlig for at dokumentet som mal blir vedlikeholdt.

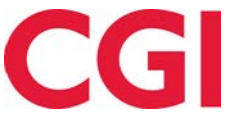

## 3. Stillingsfleksibilitet i Personalia i WinTid på web

Vi har gjort behandling av stillinger i Personalia i WinTid på web mye mer fleksibelt, slik at man enklere kan legge til eller endre på datoer for stillinger. For å se funksjonaliteten i bruk kan du se denne videoen: <u>https://youtu.be/PeYZc2DVQFQ</u>

Man kan nå endre start- og sluttdato for stillinger, både tilbake i tid og fremover i tid, og det er åpnet for opphold mellom stillinger for sesongarbeidere. Idét man endrer på en start- eller sluttdato for en stilling så vil man få opp en grafisk visning av hvordan dette vil påvirke eksisterende stillinger, og når det er relevant vil man få spørsmål om hvordan man vil håndtere endringen.

Hvis en ansatt for eksempel kun har en stilling og man flytter startdato for en stilling fremover i tid vil man få spørsmål om man ønsker å opprette en ny stilling mellom gammel og ny startdato eller om man ønsker å slette tidsdata for denne perioden.

Dersom man velger å oppette ny stilling så vil dette vises som en lilla stolpe...

| Du justerer fradato for stilling ved navn Kundekonsul                                             | ent 01.06.2017                                            |                                         |
|---------------------------------------------------------------------------------------------------|-----------------------------------------------------------|-----------------------------------------|
| Gammel startdato: 01.06.2017<br>Ny startdato: 01.09.2017                                          |                                                           |                                         |
| Opprett ny stilling for perioden 01.06.2017 - 31.08.2017 m                                        | ned eksisterende data                                     |                                         |
| O Slett stillingsdata fra perioden 01.06.2017 - 31.08.2017 pe                                     | ermanent                                                  |                                         |
|                                                                                                   | 2017                                                      |                                         |
|                                                                                                   | Ny                                                        | Kundekonsulent 01.09.2017               |
| ■ Tidligere stilling ■ Nåværende stilling ■ Fre<br>Stillingen blir endret □ Tidsrommet blir endre | mtidig stilling 📕 Opphold<br>t 📕 Slå sammen stillingsdata | Zoom: <mark>∎</mark><br>a ■ Ny stilling |
| Bekreft Avbryt                                                                                    |                                                           |                                         |

... mens hvis man velger å slette så vil det vises lysegrått. Slettet data kan ikke gjenopprettes, så brukeren må krysse av for at de forstår dette før de kan få klikke Bekreft

| Opprett ny stilling for perioden 01.06.2017 - 31.08.2017 med eksisterende data<br>Slett stillingsdata fra perioden 01.06.2017 - 31.08.2017 permanent<br>Jeg forstår at data for den slettede stillingen ikke kan gjenopprettes |                  |
|----------------------------------------------------------------------------------------------------|------------------|
| Slett stillingsdata fra perioden 01.06.2017 - 31.08.2017 permanent  Jeg forstår at data for den slettede stillingen ikke kan gjenopprettes                                                                                     |                  |
| Jeg forstår at data for den slettede stillingen ikke kan gjenopprettes                                                                                                    |                  |
|                                                                                                    |                  |
| 2017                                                                                                    |                  |
| Kundekonst                                                                                                    | ilent 01.09.2017 |
| Tidligere stilling Nåværende stilling Fremtidig stilling Opphold                                                                                                    | Zoom:            |

Dersom den ansatte har flere stillinger og man ønsker flytte startdato for den nyeste stillingen fremover vil man i tillegg få muligheten til å flytte sluttdato på den forrige stillingen også slik at den overtar stemplinger og tidsdata i denne perioden.

| )u justerer fradato for stilli                        | ng ved navn Ku     | ndekonsulent 01.09.2017 -     | *                         |  |
|-------------------------------------------------------|--------------------|-------------------------------|---------------------------|--|
| Gammel startdato: 01.09.2<br>Ny startdato: 01.01.2018 | 017                |                               |                           |  |
| Flytt stillingsdata fra periode                       | en 01.09.2017 - 31 | .12.2017 til forrige stilling |                           |  |
| Opprett ny stilling for period                        | en 01.09.2017 - 3  | 1.12.2017 med eksisterende da | ata                       |  |
| Slett stillingsdata fra periode                       | en 01.09.2017 - 31 | 1.12.2017 permanent           |                           |  |
|                                                       | 2017               |                               | 2018                      |  |
|                                                       | Gammel s           | Gammel stilling               | Kundekonsulent 01.01.2018 |  |
|                                                       |                    | Franctislia stilling          | Opphald                   |  |

Dersom man i stedet ønsker at det skal være opphold mellom stillingene så kan man velge å slette dato fra denne perioden.

| y startdato: 01.01.2018                                                   |                           |
|---------------------------------------------------------------------------|---------------------------|
| Flytt stillingsdata fra perioden 01.09.2017 - 31.12.2017 til forrige s    | stilling                  |
| Opprett ny stilling for perioden 01.09.2017 - 31.12.2017 med eksis        | sterende data             |
| Slett stillingsdata fra perioden 01.09.2017 - 31.12.2017 permanen         | it.                       |
| Jeg forstår at data for den slettede stillingen ikke kan gjend            | opprettes                 |
| 2017                                                                      | 2018                      |
| Gammel s                                                                  | Kundekonsulent 01.01.2018 |
| Tidligere stilling Nåværende stilling Fremtidig<br>Stillingen blir endret | stilling Opphold Zoom:    |

Man kan kun endre på én dato ad gangen, så hvis man trenger å endre både start- og sluttdato til en stilling må man først endre på den ene datoen, deretter den andre.

Personalia i WinTid på web er foreløpig kun tilgjengelig dersom man bruker stillingshistorikk.

## 4. Endringer i skiftplan

Se video om endringene her: https://youtu.be/1q735kXx56A

#### 4.1 Inaktive skifplaner

Det er nå mulig å markere en skiftplan som inaktiv. Dette gjøres i Arbeidstidsregler – Skiftplan ved å sette kryss for «Inaktiv». Du kan velge om du ønsker å vise inaktive skiftplaner eller ikke ved å sette/fjerne kryss for «Vis inaktive». Hvis du har satt kryss for å vise inaktive så vises disse kun på siden Skiftplaner, og navnene vil være grået ut i listen. Inaktive skiftplaner vises ikke i listen over tigjengelige skiftplaner i Personalia eller Skiftplan tildeling.

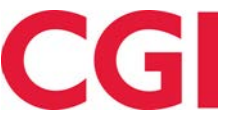

| эк     |                    | Q    | Navn <u>*</u>  |                                                          | udda 07-15 jā   | imn 08-16       | Antall uker         | Antall uker. *                                      |  |  |
|--------|--------------------|------|----------------|----------------------------------------------------------|-----------------|-----------------|---------------------|-----------------------------------------------------|--|--|
| Nummer | Skiftplan          |      | 🕑 Ta l         | ☑ Ta hensyn til helligdager når kalender skal legges opp |                 |                 |                     |                                                     |  |  |
| 5      | Skiftplan          | Корі | Profil fr      | ofil for dag, og flaksitid                               |                 |                 | Vis pro             | Vis produksjonsskjem     Profil for skift og deltid |  |  |
| 6      | 2 skifte dag/kveld | Корі | AML or         | produce of increating                                    | 10   CGI Norį   | ge AS           | • • • • • • • • • • | are og uennu                                        |  |  |
| 8      | Test 2-skift       | Корі | 38   AML-Skitt |                                                          |                 |                 | •                   |                                                     |  |  |
|        |                    | Корі | LUER           |                                                          |                 |                 |                     |                                                     |  |  |
| 10     | tommy              | Kopi | UKE            | MAN                                                      | TIR             | ONS             | TOR                 | FRE                                                 |  |  |
|        | anning.            | Ropi | 1              | 1000   07-15                                             | 1000   07-15    | 1000   07-15    | 1000   07-15        | 1000   07-15                                        |  |  |
| 11     | Friskift           | Корі | 2              | 1   J - Eleksiti                                         | 1     - Flekdit | 1   J - Elekdit | 1   J - Fleksiti    | 1   J - Flekdit                                     |  |  |
|        |                    |      | 4              | - 1 - HERSHE                                             | The mension     | - 1 - FICKOM    | . I c mensual       | . Te Tieroia                                        |  |  |

Det er fullt mulig å sette en skiftplan som fremdeles er i bruk som inaktiv. Dette vil ikke påvirke ansatte som allerede bruker skiftplanen, men det vil gjøre at skiftplanen ikke er tilgjengelig i Skiftplan tildeling eller Personalia.

| Nr∠  | Navn                     |
|------|--------------------------|
| -999 | <velg element=""></velg> |
| 5    | Skiftplan                |
| 8    | Test 2-skift             |
| 11   | Friskift                 |

En inaktiv skiftplan kan gjøres aktiv igjen ved å fjerne kryss for «Inaktiv» og lagre.

#### 4.2 Søk etter skiftplaner

I Arbeidstidsregler – Skiftplan og i Skiftplan tildeling er det nå mulig å søke etter skiftplaner. Inaktive skiftplaner kommer kun opp som resultat i Skiftplaner dersom man har krysset av for Vis inaktive, og aldri i Skiftplan tildeling

| Vis inaktive |                  | 🕂 Ny skiftplan |
|--------------|------------------|----------------|
| friskift     |                  | C              |
| Nummer       | Skiftplan        |                |
| 11           | Friskift         | Корі           |
| 12           | Copy of Friskift | Корі           |
| Vis inaktive |                  | 🕂 Ny skiftplan |
| friskift     |                  | (              |
| Nummer       | Skiftplan        |                |
| 11           | Friskift         | Корі           |

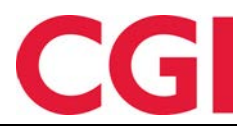

| Velg skiftplan |         | Avdeling                   | Avdeling |  |  |  |  |
|----------------|---------|----------------------------|----------|--|--|--|--|
| friskift       |         | Q <velg element=""></velg> | 9        |  |  |  |  |
| Friskift       |         |                            |          |  |  |  |  |
| UKE            | MAN     | TIR                        | ONS      |  |  |  |  |
| 1              | 4   Fri | 4   Fri                    | 4   Fri  |  |  |  |  |

## 5. Endringer i Daglig oppfølging og godkjenning i WinTid på web

Se video om endringene her: <u>https://youtu.be/E8qSCfH1cdE</u>

#### 5.1 Avdelingsvelger

| Termahi makeringer            |       |       |       |       | Vis med job | bfokus |       |               |                |       | 2 Avdeling(er) valgt • | 20.  | 10.2018 | Oppd. |
|-------------------------------|-------|-------|-------|-------|-------------|--------|-------|---------------|----------------|-------|------------------------|------|---------|-------|
| Navn                          | 04:00 | 05:00 | 06:00 | 07:00 | 08:00       | 09:00  | 10;00 | 11:00         | 12:00          | 13:00 | 1. Fjern               | alic | 17:00   | 18:00 |
| 🗸 🗐 Konsulentgruppen          |       |       |       |       |             |        |       |               |                |       | Søk                    |      |         |       |
| 🛙 Pedersen, Ove - 37277 (12   |       |       |       |       | -           |        |       | DEV - SA      | pport          |       |                        |      |         |       |
| 🗉 Roksvaag, Anne Elisabet 🔾   |       |       |       |       |             |        |       | K - Tid til i | akturering     |       | Konsulentgruppen       | 11   |         |       |
| 🗐 Roness, Eirík - 31796 (33 🔍 |       |       |       |       |             |        |       | Permisjo      | n med lønn     |       | Kundestøtte            |      |         |       |
| 🗏 Thue, Steinar - 26541 (12 🔍 |       |       |       |       |             |        |       | K - Tid t     | il fakturering |       |                        |      |         |       |
| 🕶 🗎 Kundestøtte               |       |       |       |       |             |        |       |               |                |       |                        |      |         |       |
| 🗐 Nguyen, Erik - 349272 (12   |       |       |       |       |             | -      |       |               |                |       |                        |      |         |       |
| 🗉 Fahlén, Anna - 27753 (277   |       |       |       |       |             |        |       |               |                |       |                        |      |         |       |
| 🖹 Holdorf, Kenneth Skogen 🔘   |       |       |       |       |             | _      |       |               |                |       |                        |      |         |       |
| E Kundrotas, Aringas - 3207   |       |       |       |       |             |        |       |               |                |       |                        |      |         |       |
| 🗉 Stensund, Tommy - 26544 (   |       |       |       |       | -           |        |       |               |                |       |                        |      |         |       |

I stedet for at man enten må vise én avdeling eller alle i Daglig oppfølging og godkjenning i WinTid på web kan man nå krysse av for hvilke avdelinger man ønsker å se.

#### 5.2 Forrige/Fast jobb

Dersom man benytter produksjonsregistrering vil Daglig oppfølging og godkjenning nå også vise fast/forrige jobb på ansatte som benytter dette. Det vil si at dersom en ansatt for eksempel har fast jobb «DEV – Support» så vil denne jobben automatisk vises på den ansatte når de stempler inn. For ansatte med innstillingen «Forrige jobb» vil forrige jobb de stemplet på vises som aktiv jobb.

## 6. Endringer i Ønsket planlagt fravær

Se video om endringene her: https://youtu.be/HFOyKYb9TZI

#### 6.1 Avdelingsvelger

I Ønsket planlagt fravær i WinTid på web kan man nå velge en, flere eller alle avdelinger. Det blir sjekket etter overlappende fravær i alle de valgte avdelingene.

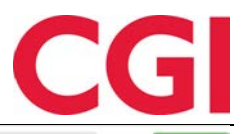

|           |                |                   |            |            | 1 Avdeling(er) valgt       | •   | Filtrer ansatte | Q,                           | Oppdater   |
|-----------|----------------|-------------------|------------|------------|----------------------------|-----|-----------------|------------------------------|------------|
| Etternavn | Fornavn        | Fraværsnavn       | F.o.m dato | T.o.m dato | 🖌 Velg alle 🛛 🗴 Fjern alle |     |                 |                              |            |
| Fahlén    | Anna           | Ferie             | 03.10,2018 | 04.10.2018 | [5@k                       |     |                 | Gå til planlagt fravær       | Send epost |
| Fahlén    | Anna           | Avspasering fleks | 22.10.2018 | 22.10,2018 | Konsulentgruppen           | ÷.  | Publiser        | skift Gå til planlagt fravær | Send epost |
| Fahlen    | Anna           | Kurs              | 29.10.2018 | 29.10.2018 | Kundestøtte                | 100 | Publiser        | skift Gå til planlagt fravær | Send epost |
| Holdorf   | Kenneth Skogen | Ferie             | 01.11.2018 | 01.11.2018 | © erere                    |     | Publiser        | skift Gå til planlagt fravær | Send epost |
| Holdorf   | Kenneth Skogen | Ferie             | 02.11.2018 | 02.11.2018 | © rterte                   |     | Publiser        | skift Gå til planlagt fravær | Send epost |
| Holdorf   | Kenneth Skogen | Ferie             | 03.11.2018 | 03.11.2018 | 64564                      |     | Publiser        | skift Gå til planlagt fravær | Send epost |
| Fahlén    | Anna           | Kurs              | 05.11.2018 | 08.11.2018 | 0                          |     | Publiser        | skift Gå til planlagt fravær | Send epost |
| Fahlen    | Anna           | Kunde - opplæring | 19.11.2018 | 19.11.2018 | 8                          |     | Publiser        | skift Gå til planlagt fravær | Send epost |

I eksempelet over er det kun valgt én avdeling (Kundestøtte) og det er ingen overlappende fravær her.

|           |                |                   |            |            |   | 2 Avdeling(er) valgt | *       | Filtrer ansatte |                | Q                      | Oppdater   |
|-----------|----------------|-------------------|------------|------------|---|----------------------|---------|-----------------|----------------|------------------------|------------|
| Etternavn | Fornavn        | Fraværsnavn       | F.o.m dato | T.o.m dato |   | × Fje                | rn alle |                 |                |                        |            |
| Fahlén    | Anna           | Ferie             | 03.10.2018 | 04.10.2018 |   | Søk                  |         |                 |                | Gå til planlagt fravær | Send epost |
| Fahlén    | Anna           | Avspasering fleks | 22.10.2018 | 22.10.2018 |   | Konsulentgruppen     | 2.4     |                 | Publiser skift | Gå til planlagt fravær | Send epost |
| Fahlén    | Anna           | Kurs              | 29.10.2018 | 29.10.2018 |   | Kundestøtte          | 1.1     |                 | Publiser skift | Gå til planlagt fravær | Send epost |
| Holdorf   | Kenneth Skogen | Ferie             | 01.11.2018 | 01.11.2018 |   | 🖾 erer               | e       |                 | Publiser skift | Gå til planlagt fravær | Send epost |
| Holdorf   | Kenneth Skögen | Ferie             | 02.11.2018 | 02.11.2018 |   | 🗉 rter               | te      |                 | Publiser skift | Gå til planlagt fravær | Send epost |
| Holdorf   | Kenneth Skogen | Ferie             | 03.11.2018 | 03.11.2018 |   | 645                  | 64      |                 | Publiser skift | Gå til planlagt fravær | Send epost |
| Thue      | Steinar        | Ferie             | 05.11.2018 | 16.11.2018 | 1 | 8                    |         |                 | Publiser skift | Gå til planlagt fravær | Send epost |
| Fahlén    | Anna           | Kurs              | 05.11.2018 | 08.11.2018 | 1 | 1 G 1                |         |                 | Publiser skift | Gå til planlagt fravær | Send epost |
| Fahlén    | Anna           | Kunde - opplæring | 19.11.2018 | 19.11.2018 |   | 0                    |         |                 | Publiser skift | Gå til planlagt fravær | Send epost |

Overlappende fraværsdatoer funnet!

Når vi så velger Konsulentgruppen også så sjekkes det etter overlappende fravær på tvers av de valgte avdelingene, og da får vi et treff.

#### 6.2 Lenke til Ønsket planlagt fravær i e-postvarsel

Dersom man har skrudd på e-postvarsling til leder når ansatte registrerer nye fravær vil det nå være en lenke til siden «Ønsket planlagt fravær» i slike e-poster.

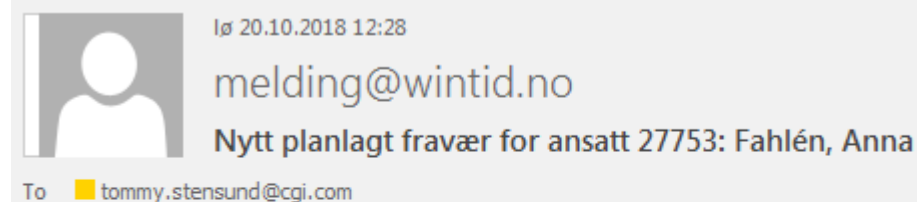

Ansatt 27753: Fahlén, Anna ønsker fravær 30: Ferie fra 27.12.2018 til 28.12.2018

Klikk for å gå til Ønsket planlagt fravær

Ved å klikke på lenken vil Ønsket planlagt fravær bli åpnet, riktig avdeling bli valgt og den ansatte bli søkt fram i søkefeltet.

|           |         |                   |            |            | 1 Avdel  | ling(er) valgt | <ul> <li>Anna Fahlén</li> </ul> |                 | Q                      | Oppdater   |
|-----------|---------|-------------------|------------|------------|----------|----------------|---------------------------------|-----------------|------------------------|------------|
| Etternavn | Fornavn | Fraværsnavn       | F.o.m dato | T.o.m dato | Godkjent | Arsak          |                                 |                 |                        |            |
| Fahlén    | Anna    | Ferie             | 03.10.2018 | 04.10.2018 |          |                |                                 |                 | Gå til planlagt fravær | Send epost |
| Fahlén    | Anna    | Avspasering fleks | 22.10.2018 | 22.10.2018 |          | Paris          |                                 | Publiser skift  | Gå til planlagt fravær | Send epost |
| Fahlén    | Anna    | Kurs              | 29.10.2018 | 29.10.2018 | 0        |                |                                 | Publiser skift. | Gå til planlagt fravær | Send epost |
| Fahlén    | Anna    | Kurs              | 05.11.2018 | 08.11.2018 | 0        |                |                                 | Publiser skift  | Gå til planlagt fravær | Send epost |
| Fahlén    | Anna    | Kunde - opplæring | 19.11.2018 | 19.11.2018 | 8        |                |                                 | Publiser skift  | Gå til planlagt fravær | Send epost |
| Fahlén    | Anna    | Ferie             | 27,12,2018 | 28.12.2018 |          | juleferie      |                                 | Publiser skift  | Gå til planlagt fravær | Send epost |

## 7. Endring i rapport-tilganger

Meny-konfigureringen «Rapporter» fungerte på forskjellig måte i WinTid g2 og WinTid på web. I g2 betydde dette valget at du fikk tilgang til samtlige rapporter, mens i WinTid på web var denne

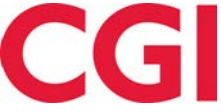

funksjonen påkrevd for å få tilgang til noen som helst rapporter uten at den gav tilgang til noen rapporter i seg selv.

Denne funksjonen har nå fått nytt navn: «Rapporter – Alle». Denne funksjonen vil fungere på samme måte i både WinTid g2 og WinTid på web og gi tilgang til samtlige standardrapporter (egendefinerte rapporter må tildeles manuelt). Dette valget er ikke lenger påkrevd for å få tilgang til rapporter i WinTid på web.

Meny-konfigurering settes opp i Systeminnstillinger – Meny-konfigurering i WinTid g2.

## 8. Sperre for bruk av standardpassord

Av sikkerhetsårsaker er det ikke lenger mulig å logge inn i minWinTid/WinTid på web med brukeren 'administrasjon' dersom det fremdeles er standardpassord på denne brukeren. Passordet kan endres i WinTid g2 ved å logge inn som administrasjon og gå til Systeminnstillinger – Oppsettkonfigurering – Brukers oppsett og endre passordet under «Endre passord for WinTid og minWinTid»

| Brukers oppsett | Ansattoppsett    | Lederoppsett | Rapport-/Godkjennin | gsoppsett | Oppføl |
|-----------------|------------------|--------------|---------------------|-----------|--------|
| Endre passord   | for Win Tid og m | ninWinTid    |                     |           |        |
| Gammelt pas     | sord             |              |                     |           |        |
| Nytt passord    |                  |              |                     |           |        |
| Bekreft nytt p  | assord           |              |                     |           |        |
|                 |                  |              |                     | Lagre     |        |

Du kan også gå til Personell – Adminsitrative som ikke registrerer egen tid og skrive inn nytt passord der.

| Navn           | Administrasjon             |   |
|----------------|----------------------------|---|
| Brukernavn     | administrasjon             | 2 |
| Passord        |                            |   |
| 🔲 Passord må l | oyttes ved neste pålogging |   |
| Tilgang sperr  | et                         |   |

Dersom brukernavnet administrasjon er knyttet til en ansatt må man gjøre det i Personell – Personaldata – Tilgang og rettigheter.

## 9. «Husk meg» i minWinTid/WinTid på web

"Husk meg"-funksjonaliteten ved pålogging i minWinTid har vært litt lunefull, og ansatte har nok følt at de ikke har blitt husket så godt og blitt bedt om passord. Denne funksjonaliteten vil nå ta utgangspunkt i timeout-verdien som er definert i web.config under <authentication mode="Forms">. I standard web.config som vi nå leverer vil timeout være satt til 43200 minutter, eller 30 dager. Dersom timeout fjernes helt fra web.config så vil ansatte bli husket i 1 år.

Eksempel på hvordan det ser ut i web.config når timeout er satt til 30 dager: <a href="mailto:<a href="mailto:satter:satter:authentication.com">satter:satter:satte

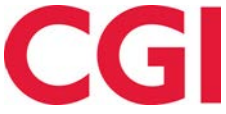

<forms loginUrl="~/Account/LogOn" defaultUrl="~/Registrering/Index" timeout="43200" name="authCookie" slidingExpiration="true" cookieless="UseCookies" /> </authentication>

Endringer i web.config må gjøres av noen på IT, og filen ligger i installasjonsmappen til minWinTid.

## 10. Min side for ledere/superbrukere i WinTid på web

Vi har laget "Min side" for ledere/superbrukere i WinTid på web. Her kan de endre passord, vedlikeholde sin e-postadresse og telefonnummer (sistnevnte ikke for administrative brukere), samt gi fullmakt ved for eksempel ferie.

| Min side              |                          |               |
|-----------------------|--------------------------|---------------|
| Gammelt passord       |                          |               |
|                       |                          |               |
| Nytt passord          |                          |               |
|                       |                          | Ð             |
| Bekreft nytt passord  |                          |               |
|                       |                          | (P)           |
|                       |                          | Endre passord |
|                       |                          |               |
| Epostadresse          |                          |               |
| e-postadresse@cgi.com |                          |               |
| Telefon               |                          |               |
| 98765432              |                          |               |
| Fullmakt til bruker   | <velg element=""></velg> | Q             |
| Aktiver fullmakt      | 27.02.2017               |               |
|                       |                          | Lagre         |

For å få tilgang til siden må man ha "minWinTid - Min side" i Meny-konfigureringen sin.

## 11. Valg av minWinTid-oppsett ved innlegging av ny ansatt

Når man oppretter en ny ansatt i Personalia i WinTid på web vil man nå få muligheten til å velge "<Benytter kun registreringsterminal>" når man skal velge minWinTid oppsett.

# CGI

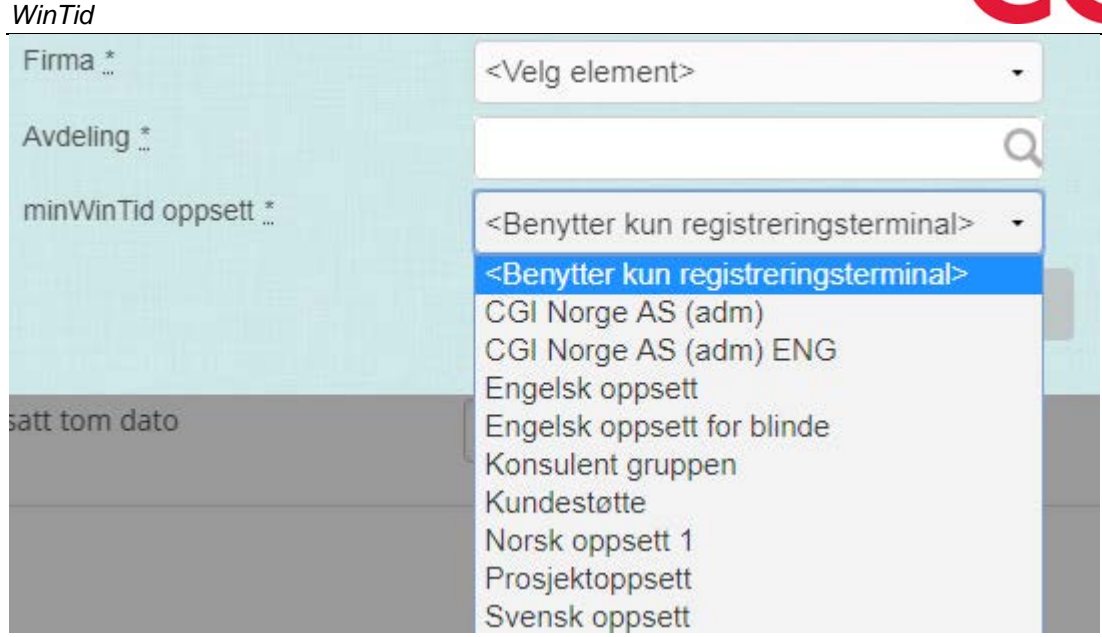

Personalia i WinTid på web er foreløpig kun tilgjengelig når man bruker stillingshistorikk.

## 12. Endringer i pfelt-import

Det er lagt til tre nye felter i pfeltimporten i WinTid.

<Aktivt> - 0 eller 1. Setter Aktivt til 0 eller 1.

<AktivtFraDato> - Setter AktivtFraDato. Blankt eller dato NULL ved import av nytt pfelt = tomt felt. For å tømme feltet ved senere import må man eksplisitt bruke NULL

<AktivtTilDato> - Setter AktivtTilDato. Blankt eller dato NULL ved import av nytt pfelt = tomt felt. For å tømme feltet ved senere import må man eksplisitt bruke NULL

## 13. Endringer i WinTid DataCollection

Det er gjort endringer i WinTid DataCollection for å støtte nyere versjoner av BCOMM (og dermed nyere terminaler).

I DataCollection kunde.config er det mulig å legge inn to nye parametere for å støtte eventuelle endringer i programlinjeparametere brukt av BCOMM i fremtiden. Disse ligger under InnlesApplikasjonsinstillinger og heter bcommservercommandline og bcommhelpercommandline.

## 14. Filtrering av pfelt

Filtrering av pfelt i Personell - Personaldata - Tilgang og rettigheter og Personell - Administrative som ikke registrerer egen tid er endret. Dersom et felt for pfelt-filtrering er tomt vil det som tidligere si at brukeren har tilgang til alle pfelt på det nivået. Dersom man skal benytte jobbfokus i Daglig oppfølging og godkjenning må man imidlertid eksplisitt legge inn \* (asterisk) for å angi at brukeren skal ha tilgang til alle pfelt på det nivået.

Regelen er nås om følger:

Ingen filtrering: Tilgang til alle pfelt når man søker etter jobb/prosjekt, kan ikke bruke jobb-fokus i Daglig oppfølging og godkjenning

\* som filter: Tilgang til alle pfelt når man søker etter jobb/prosjekt, kan bruke jobb-fokus i Daglig oppfølging og godkjenning og har tilgang på alle pfelt

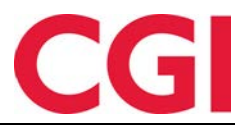

## 15. Endringer i Bemanningsmodulen

Disse endringen er kun relevante for kunder som har tatt i bruk bemanningsmodulen

#### 15.1 Tilgangsstyring av «Finn erstatter»

For å kunne finne erstatter til et skift må en leder/superbruker nå ha tilgang til minWinTid - Finn erstatter i Meny-konfigurering.

| Oppsett navn                       | Brukeradministrasjon                                 |          |   |
|------------------------------------|------------------------------------------------------|----------|---|
| Filter for visning                 | AH-                                                  |          |   |
| Moduler                            | -vie                                                 |          |   |
| Vis alle funksjoner (med både lese | skriverettigheter)                                   |          |   |
| Kun med skriverettigheter          |                                                      |          |   |
| Kun med leserettigheter            |                                                      |          |   |
| Tilgjengelige Meny-konfigurasjoner | Valgte Meny-konfigurasjoner                          | <u>م</u> |   |
| minWinTid - Finn erstatter         | minWin Lid - Abeidsplan                              |          | - |
|                                    | minWinTid - Bemanningsoversikt                       |          |   |
|                                    | minWinTid - Fordelingsstatistikk                     |          |   |
|                                    | minWinTid - GDPR-rapport                             |          |   |
|                                    | minWinTid - Min side                                 |          |   |
|                                    | minWinTid - Skiftplan                                |          |   |
|                                    | minWinTid - Skiftplan tildeling                      |          |   |
|                                    | minWinTid - Slett bruker                             |          |   |
|                                    | minWinTid - Varslinger                               |          |   |
|                                    | minWinTid - Ønsket planlagt fravær                   |          |   |
|                                    | > minWinTid - Årlig fraværsoversikt                  |          | = |
|                                    | Mønstringsrapport                                    |          |   |
|                                    | Oppfølging og godkjenning - Akkumulerte resultate    | r        |   |
|                                    | Oppfølging og godkjenning - Ansattlogg               |          |   |
|                                    | Oppfølging og godkjenning - Fraværsplan              |          |   |
|                                    | Oppfølging og godkjenning - Godkjenning              |          |   |
|                                    | Oppfølging og godkjenning - Innlånte til kostnadsst  | ed       |   |
|                                    | Oppfølging og godkjenning - Oppfølging               |          |   |
|                                    | Oppfølging og godkjenning - Resultater               |          |   |
|                                    | Oppfølging og godkjenning - Status                   |          |   |
|                                    | Oppfølging og godkjenning - Syk-/fastfravær          |          |   |
|                                    | Oppfølging og godkjenning - Vedlikehold              |          |   |
|                                    | Oppsett-konfigurering - Tilgang til å definere oppse | att      | Ŧ |

Brukere som ikke har dette valget i deres Meny-konfigurering vil IKKE ha tilgang til å finne erstattere til skift, men de vil fortsatt ha mulighet til å publisere vakter.

#### 15.2 Snarvei til «Finn erstatter»

Brukere som har tilgang til Finn erstatter vil nå få et lupe-ikon ved siden av ansatte som bruker bemanning, og man kan komme direkte til "Finn erstatter" ved å trykke på dette.

| WinTid                           |            |                      |                         |                       |                |           |       |       |          |          |             |          |          |            |       |       | C        |       |
|----------------------------------|------------|----------------------|-------------------------|-----------------------|----------------|-----------|-------|-------|----------|----------|-------------|----------|----------|------------|-------|-------|----------|-------|
| Enore (0) Ejern alle markeringer |            |                      |                         |                       | 🔲 Vis m        | ed jobbfe | okus  |       |          |          |             | 3        | Avdeling | g(er) valg | t • 🕻 | ) 🗖 ( | 20.10.20 | 18    |
| Navn                             |            | 04:00                | 05:00                   | 06:00                 | 07:00          | 08:00     | 09:00 | 10:00 | 11:00    | 12:00    | 13:00       | 14:00    | 15:00    | 16:00      | 17:00 | 18:00 | 19:00    | 20:00 |
| 🗙 🗐 Konsulentgruppen             |            |                      |                         |                       |                |           |       |       |          |          |             |          |          |            |       |       |          |       |
| 🗐 Pedersen, Ove - 37277 (1241    | Q          |                      |                         |                       | 1              |           | W     | (     | 1        | DI       | EV - Supr   | oort     | ,        |            | 1.    | 1     |          |       |
| 🔲 Roksvaag, Anne Elisabet - 3    | Q          |                      |                         |                       |                |           |       |       |          | K - T    | id til fakt | urering  |          | ÷          |       | -     |          |       |
| 🗐 Roness, Eirik - 31796 (332774) | Q          |                      |                         |                       |                |           | li.   | F     | ermisjor | n med lø | nn          |          |          |            |       |       |          |       |
| 🔲 Thue, Steinar - 26541 (1234    | 2          |                      |                         |                       |                | e         |       |       |          | К-       | Tid til fa  | kturerin | g        |            |       |       |          |       |
| 🗙 🗐 Kundestøtte                  | Kli<br>Bri | кк tor â<br>uk Ctrl+ | ga til Fin<br>klikk for | in erstat<br>å åpne i | ter<br>ny fane | 1         |       |       |          |          |             |          |          |            |       |       |          |       |
| Nguyen, Erik - 349272 (1241      | a          |                      |                         | 1.5                   |                |           |       |       | 1        |          | 10          | 1        | -        |            |       | 1     |          |       |

Dersom den ansatte har flere skift på dagen vil man få et valg om hvilket av skiftene man vil se på. Dette valget får man også i boksen hvor man publiserer skift og finner erstatter.

| Bemanning                                      |                                                                                                    |
|------------------------------------------------|----------------------------------------------------------------------------------------------------|
| Velg skjema for skiftet<br>som skal publiseres | Fleksitid hverdag 08:00-16:00 •                                                                                                    |
| Fra: 08:00                                     | Til: 16:00                                                                                                    |
| Velg kompetanse                                | -                                                                                                    |
| Velg avdelinger                                | •                                                                                                    |
| Finn erstatter                                 |                                                                                                    |
| Velg skift                                     | Fleksitid hverdag 08:00-16:00 (08:00 - 16:0 <del>0</del> )<br>Natt 23-07 (23:00 - 07:00)<br>Fleksitid hverdag 08:00-16:00 (08:00 - 16:00) |

#### 15.3 Ansatte på skift i andre avdelinger

Ansatte som jobber på skift i andre avdelinger vil nå markeres i Daglig oppfølging og godkjenning, og hvordan dette vises vil avhenge av hvilke avdelinger man velger å se på.

| Navn                      | 05:00                              | 06:00      |
|---------------------------|------------------------------------|------------|
| 🗙 🔲 Kundestøtte           |                                    |            |
| Pedersen, Ove - 37277     | (1 <b>-) 1</b> Q                   |            |
| 🔲 Nguyen, Erik - 349272 ( | 1241<br>Erstatter fra Konsule      | entgruppen |
| • Hva betyr symbolene?    | Skift i dag:<br>Kundestøtte [08:00 | - 16:00]   |

Dersom jeg har valgt å se avdelingen som skfitet er i vil jeg se et slikt symbol: Dette betyr at den ansatte er «lånt inn» til denne avdelingen.Ved å holde musepekeren over symbolet ser man hvilken avdeling den ansatte kommer fra og hvilke skift vedkommende har i dag.

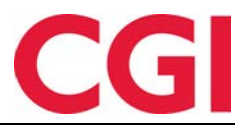

| Ender (0) Fjern alle m | arkeringer               |             |        |
|------------------------|--------------------------|-------------|--------|
| Navn                   |                          | 05:00       | 06:00  |
| 🗙 🗐 Konsulentgruppen   |                          |             |        |
| Pedersen, Ove - 3727   | 7 🕞 🛙 Q                  |             |        |
| Hva betyr symbolene?   | Skift i dag<br>Kundestøt | te [08:00 - | 16:00] |

Dersom man kun har valgt å se avdelingen den ansatte kommer fra så vises det med et slikt symbol:

Dette betyr at den ansatte er «lånt ut» til en annen avdeling. Ved å holde musepekeren over symbolet vil ser man hvilken avdeling den ansatte jobber i og hvilke skift vedkommende har i dag.

Dersom man har valgt både avdelingen som låner ut og avdelingen som har lånt, så ser man den ansatte i avdelingen de faktisk jobber i på den valgte dagen.

#### 15.4 Sperre for endring av beregningsskjema

For å bevare dataintegriteten er det sperret for å endre beregningsskjema på en dag man er tildelt et skift. For å endre beregningsskjema på en slik dag må man fjernes fra skiftet og så tildeles igjen med riktig beregningsskjema.